# **User Manual**

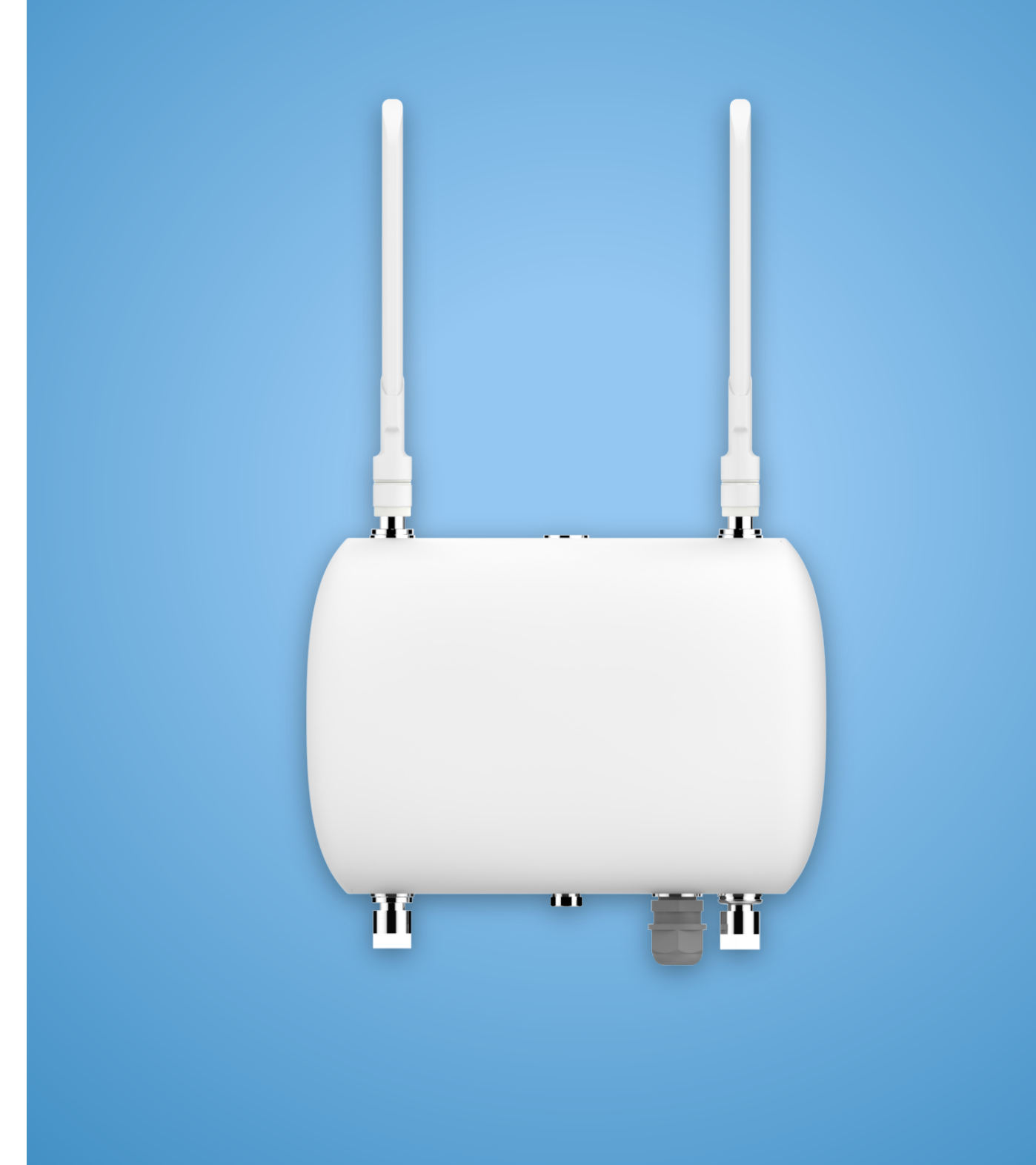

# LoRa Base Station Outdoor Series

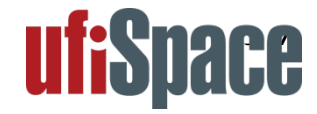

# ufiSpace

| 1. |             | General Description  |                            |
|----|-------------|----------------------|----------------------------|
| 2. | HW Overview |                      |                            |
| 3. |             | SW Overview          |                            |
|    | 3.1         | 1 Network Access     |                            |
|    |             | 3.1.1                | Use Default Configuration7 |
|    |             | 3.1.2                | Changing Configuration7    |
|    | 3.2         | 3.2 Web Interface    |                            |
|    |             | 3.2.1                | Status Page8               |
|    |             | 3.2.2                | WAN Page9                  |
|    |             | 3.2.3                | NTP Page13                 |
|    |             | 3.2.4                | Management Page14          |
|    |             | 3.2.5                | LRR Log Page15             |
| 4. |             | Warranty Coverage16  |                            |
| 5. |             | Administrator Card17 |                            |

## **1. General Description**

This Outdoor LoRa Gateway is designed with Semtech version 2.0 technology to provide low power and wide area (LPWA) unlicensed band wireless connection. This gateway supports connectivity for wide range of Internet of Things (IOT) applications.

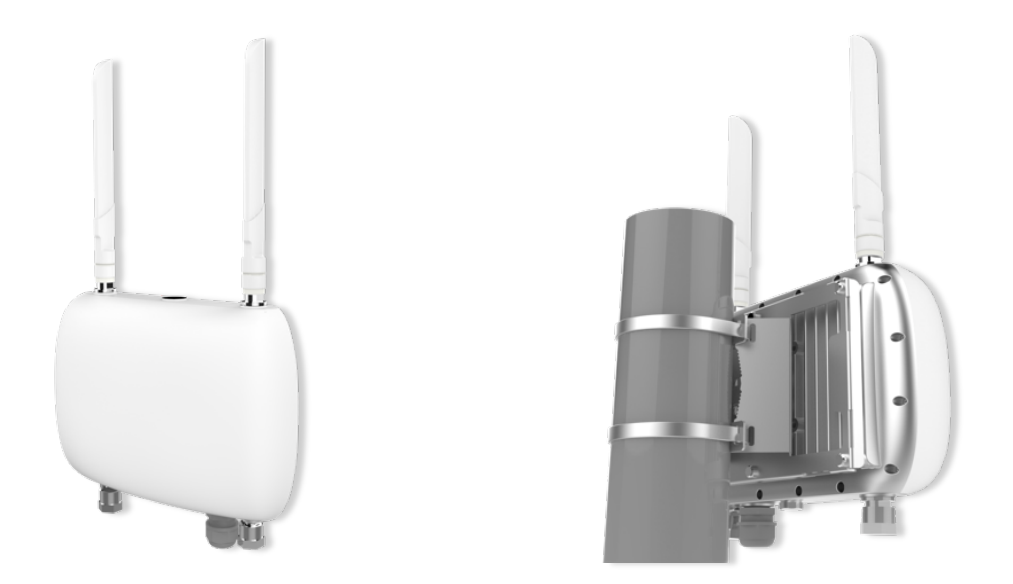

This outdoor gateway uses LoRaWAN technology from Semtech and is complied with specification defined by LoRa Alliance. This gateway has two LoRa, one GPS & one LTE antenna ports and is powered through 48 VDC PoE. Its LoRa interface operates in 863-870 MHz band and supports end-devices with class A & C, Listen Before Talk, Spreading Factor, Adaptive Data Rate (ADR), GPS Timing and Geo-Localization Service.

## 2. HW Overview

This section describes HW overview of the Outdoor LoRa V2.1 Gateway.

### **Connectors and Interfaces**

#### Figure 1. Gateway External Ports

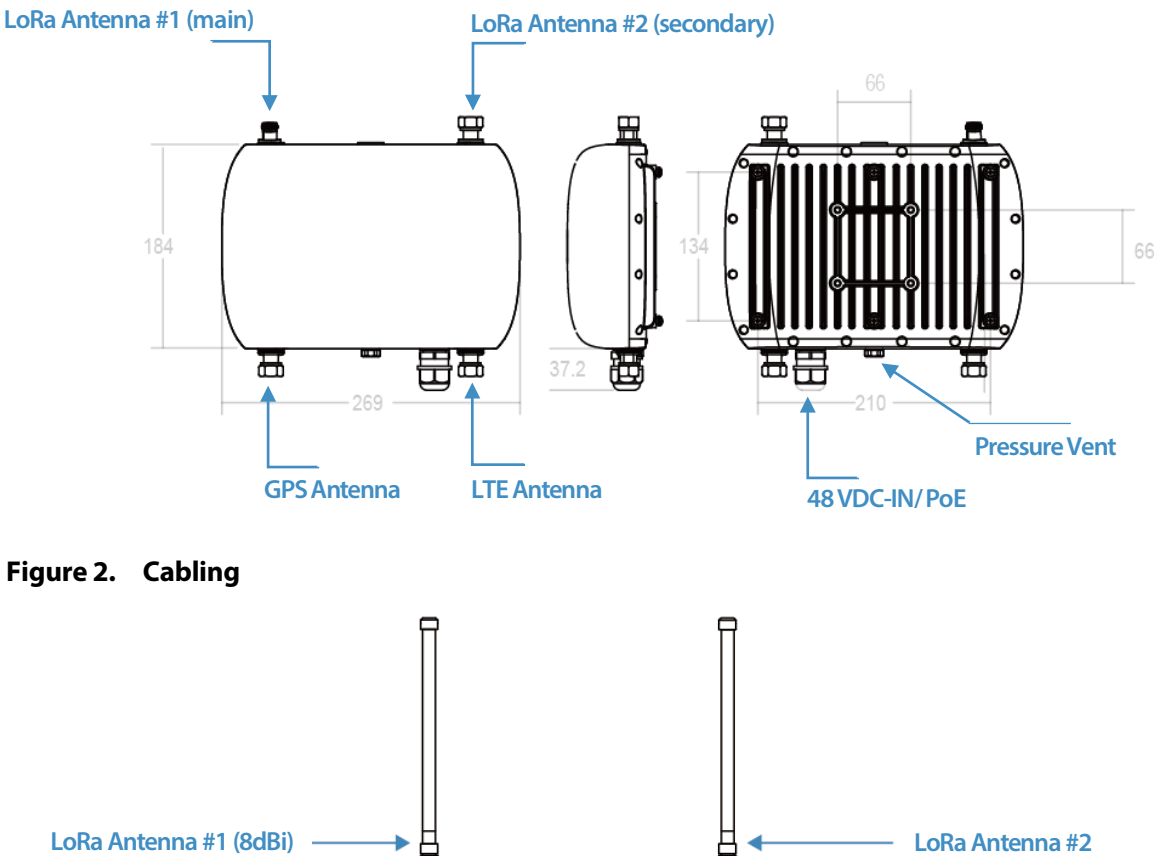

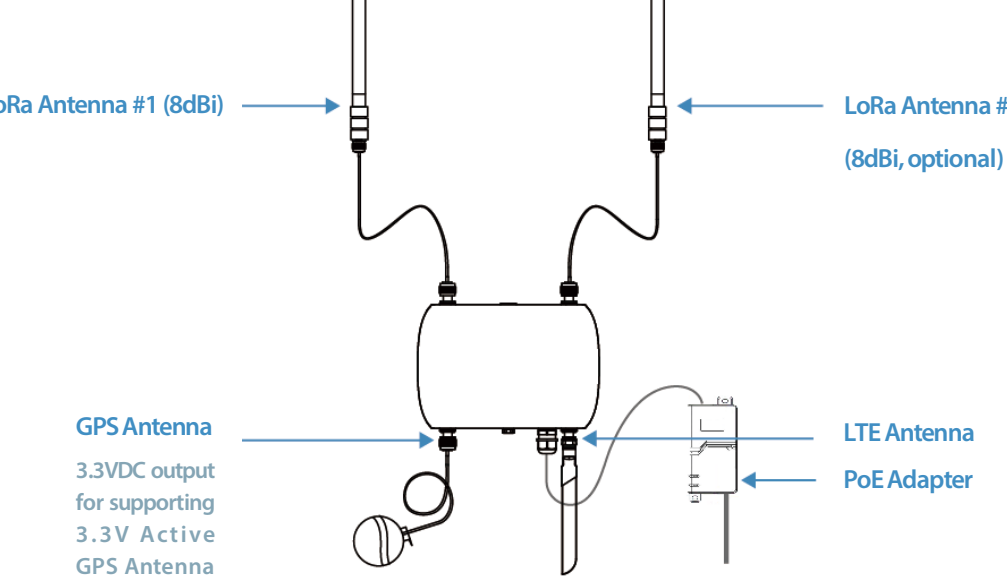

#### Table 1. Product Specifications

| Specification          | Description                                                                           |  |  |
|------------------------|---------------------------------------------------------------------------------------|--|--|
| LoRa                   |                                                                                       |  |  |
| LoRa Frequency         | 863 – 870 MHz and its subset, complying with region/ country local radio requirements |  |  |
| TX Power (ERP)         | 27 dBm @ 869.525MHz, 14 dBm @ other channels (with 8 dBi antenna + 1.5 dB cable loss) |  |  |
| RX Sensitivity         | ▪ -138 dBm @ SF12                                                                     |  |  |
| Sectorization          | • Omni                                                                                |  |  |
| LoRa Channels          | • 16                                                                                  |  |  |
| ADR Support            | • YES                                                                                 |  |  |
| Data Rate              | <ul> <li>250 bps to 5 kbps</li> </ul>                                                 |  |  |
| End Dovico Support     | • Class A & C                                                                         |  |  |
| End Device Support     | <ul> <li>Class B pending</li> </ul>                                                   |  |  |
| Applicable Regions     | • Europe                                                                              |  |  |
| Baseband               |                                                                                       |  |  |
| Processor              | Cortex-A8                                                                             |  |  |
| Flash/ Memory          | <ul> <li>4GB eMMC/ 4Gb DDR3</li> </ul>                                                |  |  |
| USB                    | One internal USB 2.0 port                                                             |  |  |
| Reset Button           | One internal system reset button                                                      |  |  |
| Antenna Interface      |                                                                                       |  |  |
| LoRa Antenna Connector | <ul> <li>Two extendable N type RF antenna port</li> </ul>                             |  |  |
| GPS Antenna Connector  | <ul> <li>One extendable N type RF antenna port</li> </ul>                             |  |  |
| LTE Antenna Connector  | <ul> <li>One extendable N type RF antenna port</li> </ul>                             |  |  |
| WAN Interface          |                                                                                       |  |  |
| Ethernet               | <ul> <li>10/100/1000 Mbps RJ45 port</li> </ul>                                        |  |  |
| LTE                    | <ul> <li>With built-in LTE NGFF M.2 card</li> </ul>                                   |  |  |
| WiFi                   | <ul> <li>IEEE 802.11 b/g/n 2.4 GHz</li> </ul>                                         |  |  |
| GPS                    |                                                                                       |  |  |
| GPS                    | <ul> <li>With built-in 1575.42 MHz, GLONASS, BeiDou module</li> </ul>                 |  |  |
|                        | <ul> <li>With 3.3 VDC output for active GPS antenna</li> </ul>                        |  |  |
| Power                  |                                                                                       |  |  |

| Power Input             | ■ PoE (47-57VDC)                          |  |
|-------------------------|-------------------------------------------|--|
| Power Consumption       | <ul> <li>Maximum 40 watts</li> </ul>      |  |
| Antenna                 |                                           |  |
| LoRA                    | • 0/8 dBi antenna                         |  |
| LTE                     | < 1.6 dBi antenna                         |  |
| GPS                     | <ul> <li>3.3VDC active antenna</li> </ul> |  |
| Lighting Protection     | DC ground                                 |  |
| Physical Specifications |                                           |  |
| Mounting                | <ul> <li>Wall and pole mount</li> </ul>   |  |
| Housing Material        | <ul> <li>Aluminum, plastic</li> </ul>     |  |
| IP Rating               | • IP67                                    |  |
| Operation Humidity      | ■ 20%~90%                                 |  |
| Operation Temperature   | ▪ -20~70 °C                               |  |
| Net Weight              | ■ 2.4 kg                                  |  |
| Dimension               | ■ 269×184×85 mm                           |  |
| Reliability             |                                           |  |
| MTBF                    | ■ 5 years at 25 °C prediction             |  |
| Operating System        |                                           |  |
| Firmware                | Base on Linux with kernel 3.14            |  |

## 3. SW Overview

#### **LoRa Network Solution**

This outdoor LoRa gateway receives data from end-devices, then relay it to a backend server and routed to an application server for information processing.

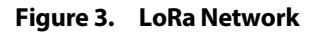

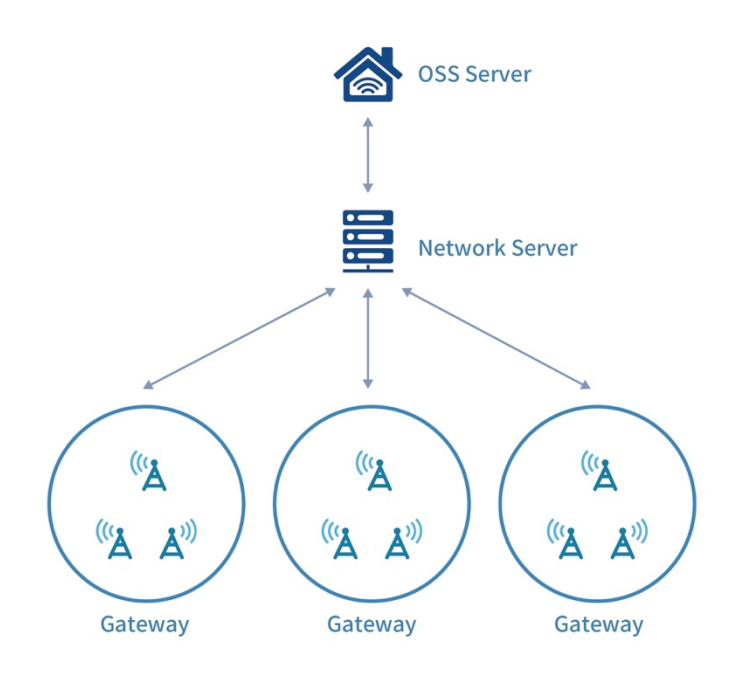

### 3.1 Network Access

The backhaul network configuration on Outdoor LoRa Gateway supports several connection types which can be selected as primary and secondary WAN. It will try to bring up primary WAN interface when device powered up. If primary WAN is not available, the device will try to bring up the secondary WAN interface. Device still continue to try to monitor the availability of the primary WAN interface. Once primary interface is ready, device will switch to primary WAN immediately and shutdown secondary WAN interface.

### 3.1.1 Use Default Configuration

The primary WAN is configured as Ethernet with DHCP client through the PoE connectivity. On the device with LTE support, LTE is configured as secondary WAN. In the installation environment, no extra configuration is needed if a DHCP server is available through Ethernet connection. For making device to have sufficient interface parameters, following information has to be supplied by DHCP server:

• [Device IP] • [Device Netmask] • [Default Gateway] • [DNS server]

## 3.1.2 Changing Configuration

If default configuration does not fit the usage in installation environment, please use setup showed in following picture to change configuration. You will need a Router that have DHCP server to offer IP to Outdoor LoRa Gateway, or use a switch/ hub and running a DHCP server on PC for the same purpose. After device acquired IP, you need to use PC on the same network to access device.

#### Figure 3. Configuration Setup

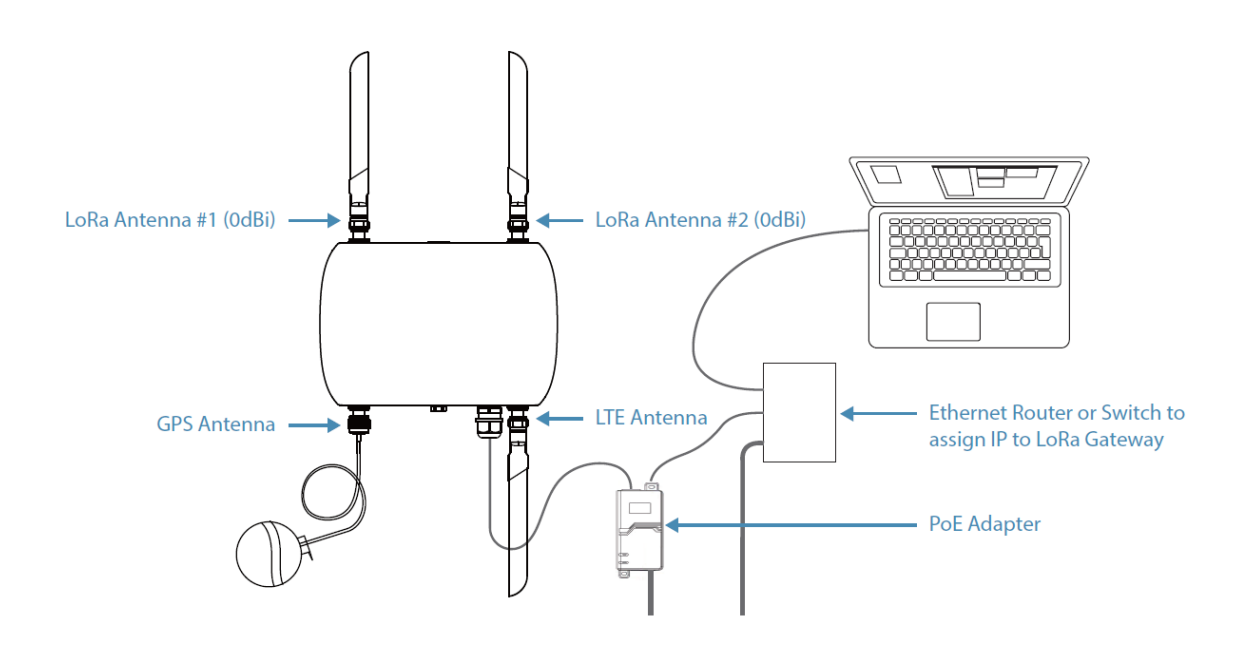

## 3.2 Web Interface

The outdoor LoRa Gateway has a built-in web interface which supplies the configuration of the backhaul network and displays the status of gateway. You can access it with opening a web browser and enter the IP of device.

After entered IP of outdoor LoRa Gateway in the URL of web browser, you will be prompted to input the username and password. The user name is "bsconfig". As for the password, please check the last page of the **Administrator Card.** After login, you will be directed to the [Status] page.

#### NOTE :

Web interface can only support Chrome and Firefox. If may not function properly if using other types of web browser.

### 3.2.1 Status Page

This page displays some basic information and current state of device. On every visit to this page, a simple task is performed to acquire the latest status.

| ⇔ 🔁 192.168.87.228 ×                                   |                                 |                             |  |  |
|--------------------------------------------------------|---------------------------------|-----------------------------|--|--|
| $m{\epsilon}  ightarrow$ $m{C}$ $(i)$ Unsafe   192.168 | ← → C ① Unsafe   192.168.87.228 |                             |  |  |
|                                                        |                                 |                             |  |  |
| STATUS                                                 | STATUS                          |                             |  |  |
| WAN                                                    | Firmware Version:               | PKG021-20170505-FULLSDK1003 |  |  |
| NTP                                                    | HW Revision:                    | BST200_Rev1.0               |  |  |
| Management                                             | Wan Status:                     | ETH, 192.168.87.228         |  |  |
| LRR Log                                                | LTE Module Status:              | NO                          |  |  |
|                                                        | SIM Status:                     | NO                          |  |  |
|                                                        | Basestation ID:                 | 4658425300000475            |  |  |
|                                                        | - Ping GW:                      | PASS                        |  |  |
|                                                        | - Check DNS Server:             | PASS (DNS#1)                |  |  |
|                                                        |                                 |                             |  |  |
|                                                        |                                 |                             |  |  |

#### **Description of displayed items**

| Firmware Version  | Show version of current firmware<br>(May change after firmware upgrade)                                                                                                    |  |
|-------------------|----------------------------------------------------------------------------------------------------|--|
| HW Revision       | Show version of current hardware                                                                                                    |  |
| WAN Status        | Show settings and state of current backhaul connection: <wan_type>,<ip address=""> or NO if WAN<br/>connection is not ready.<br/><wan_type>: ETH – use Ethernet (over PoE)<br/>WIFI – use WiFi client to associate with AP<br/>LTE – use LTE with SIM card<br/><ip address="">: Acquired IP per WAN connection</ip></wan_type></ip></wan_type> |  |
| LTE Module Status | Show the availability of LTE module:<br>YES – LTE module is installed and ready<br>NO – no LTE module installed or LTE module is powered off                                                                                                    |  |
| SIM Status        | Show the status of SIM card:<br>NO – no SIM card<br>READY – SIM card is ready<br><other_msg> - displayed the SIM test result from LTE module</other_msg>                                                                                                    |  |
| Base Station ID   | Show the unique ID of this outdoor LoRa gateway                                                                                                    |  |
| Ping GW*          | Show the ping test result to default gateway<br>PASS – default gateway is reachable<br>FAIL – default gateway is either unreachable or had a firewall that block ping test.                                                                                                    |  |
| Check DNS Server* | Show the result of connection test with DNS<br>PASS( <ip>) – connection is validated by ping to DNS with IP address <ip><br/>PASS(DNS#n) - connection is validated by ping to DNS n<br/>FAIL – connection test failed<br/>QUERY OK - connection is validated by querying to DNS</ip></ip>                                                      |  |

#### Note :

'\*' means a test is performed during loading of this page

## 3.2.2 WAN Page

This page describes the backhaul configuration. There are three kinds of backhaul which are Ethernet over PoE, WiFi client mode and LTE (if both LTE module and SIM card are installed) and can be selected and configured through their own settings.

| ⇒ 🗅 192.168.87.228 ×     |                         |                                                                                                    |  |
|--------------------------|-------------------------|----------------------------------------------------------------------------------------------------|--|
| ← → C ① Unsafe   192.168 | .87.228                 |                                                                                                    |  |
|                          |                         |                                                                                                    |  |
| STATUS                   | WAN Settings            |                                                                                                    |  |
| WAN                      | Primary WAN Type        | ● Ethernet ◎ WiFi ◎ LTE                                                                                                    |  |
| NIP                      | Secondary WAN Type      | $\odot$ Ethernet $\odot$ WiFi $\odot$ LTE $\circledast$ None                                                                                                    |  |
| LRR Log                  | Ethernet Settings       |                                                                                                    |  |
|                          | Ethernet IP Type        | ○ Static <sup>®</sup> DHCP                                                                                                    |  |
|                          | WiFi Client<br>Settings |                                                                                                    |  |
|                          | WiFi IP Type            | ○ Static ● DHCP                                                                                                    |  |
|                          | WiFi Security Type      | ● Open ◎ WPA2-PSK ◎ WPA/WPA2-PSK                                                                                                    |  |
|                          | WiFi SSID               | FOXC_AP                                                                                                    |  |
|                          | WiFi WPA Passphrase     | Show password(8-63 characters or 64 hex digits)                                                                                                    |  |
|                          | LTE Settings            |                                                                                                    |  |
|                          | LTE Power               | Enable      Disable     Disable |  |
|                          | LTE APN                 | any                                                                                                    |  |
|                          | LTE Username            | any                                                                                                    |  |
|                          | LTE Password            |                                                                                                    |  |
|                          |                         | Apply                                                                                                    |  |

#### **Select Ethernet as WAN**

#### • Use DHCP Mode to get IP address automatically

| Primary WAN Type   | • Ethernet 🔍 WiFi 🔍 LTE        |
|--------------------|--------------------------------|
| Secondary WAN Type | © Ethernet ◎ WiFi ◎ LTE ● None |
| Ethernet Settings  |                                |
| Ethernet IP Type   | Static Internet Static         |

- (1) Set Primary WAN type as "Ethernet"
- (2) Set <u>Secondary WAN type</u> as "None"
- (3) Set Ethernet IP Type under Ethernet Settings as "DHCP"
- (4) Press [Apply] button

#### • Use static IP Mode

| Primary WAN Type         | $\odot$ Ethernet $\bigcirc$ WiFi $\bigcirc$ LTE        |  |
|--------------------------|--------------------------------------------------------|--|
| Secondary WAN Type       | $\odot$ Ethernet $\odot$ WiFi $\odot$ LTE $\odot$ None |  |
| Ethernet Settings        |                                                        |  |
| Ethernet IP Type         | • Static OHCP                                          |  |
| IP Address               | 192.168.128.250                                        |  |
| Netmask                  | 255.255.255.0                                          |  |
| Gateway IP address       | 192.168.128.1                                          |  |
| Primary DNS IP address   | 168.95.1.1                                             |  |
| Secondary DNS IP address | 8.8.8.8                                                |  |

(1) Set Primary WAN type as"Ethernet"

- (2) Set <u>Secondary WAN type</u> as "None"
- (3) Set Ethernet IP Type under Ethernet Settings as "Static"
- (4) Configure proper settings in <u>IP address/Netmask/Gateway</u> /<u>Primary DNS</u>/<u>Secondary DNS</u> under Static IP Settings
- (5) Press [Apply] button

#### Select WiFi client as WAN

#### • Use DHCP Mode to get IP address automatically

| Primary WAN Type   | © Ethernet ● WiFi ◎ LTE                                            |
|--------------------|--------------------------------------------------------------------|
| Secondary WAN Type | $\bigcirc$ Ethernet $\bigcirc$ WiFi $\bigcirc$ LTE $\bigcirc$ None |

| WiFi Client Settings |                                                 |  |
|----------------------|-------------------------------------------------|--|
| WiFi IP Type         | Static In DHCP                                  |  |
| WiFi Security Type   | ● Open ● WPA2-PSK ● WPA/WPA2-PSK                |  |
| WiFi SSID            | FOXC_AP                                         |  |
| WiFi WPA Passphrase  | Show password(8-63 characters or 64 hex digits) |  |

- (1) Set Primary WAN type as "WiFi"
- (2) Set Secondary WAN type as "None"
- (3) Set <u>WiFi IP</u> Type under WiFi Client Settings as "DHCP"
- (4) Set WiFi SSID / WiFi Security Type / WEP or WPA Passphrase per external AP configuration
- (5) Press [Apply] button
  - Use static IP Mode

| WiFi Client Settings          |                                                 |  |  |
|-------------------------------|-------------------------------------------------|--|--|
| WiFi IP Type                  | • Static DHCP                                   |  |  |
| WiFi Security Type            | ● Open ● WPA2-PSK ● WPA/WPA2-PSK                |  |  |
| WiFi SSID                     | FOXC_AP                                         |  |  |
| WiFi WPA Passphrase           | Show password(8-63 characters or 64 hex digits) |  |  |
| WiFi IP Address               | 192.168.121.250                                 |  |  |
| WiFi Netmask                  | 255.255.255.0                                   |  |  |
| WiFi Gateway IP address       | 192.168.121.1                                   |  |  |
| WiFi Primary DNS IP address   | 168.95.1.1                                      |  |  |
| WiFi Secondary DNS IP address | 8.8.8.8                                         |  |  |

#### (1) Set Primary WAN type as "WiFi"

- (2) Set <u>Secondary WAN type</u> as "None"
- (3) Set WiFi IP Type under WiFi Client Settings as "Static"
- (4) Set <u>WiFi SSID / WiFi Security Type</u> / <u>WEP</u> or <u>WPA Passphrase</u> per external AP configuration
- (5) Configure proper settings in <u>WiFi IP address</u> / <u>WiFi Netmask</u> / <u>WiFi Gateway</u> / <u>WiFi Primary</u>

DNS / WiFi Secondary DNS for WiFi IP setting

- (6) Press [Apply] button
  - Select LTE as WAN

| Primary WAN Type   | © Ethernet ⊙ WiFi ● LTE        |
|--------------------|--------------------------------|
| Secondary WAN Type | © Ethernet ○ WiFi ○ LTE ● None |

| LTE Settings |                     |
|--------------|---------------------|
| LTE Power    | ● Enable 		 Disable |
| LTE APN      | any                 |
| LTE Username | any                 |
| LTE Password |                     |
|              | Apply               |

- (1) Set Primary WAN type as "LTE"
- (2) Set Secondary WAN type as "None"
- (3) Set LTE APN / LTE Username / LTE Password
- (4) Set LTE Power to "Enable"
- (5) Press [Apply] button

Note :

If <u>LTE username</u> and <u>LTE password</u> are not used, please enter with "any"

## 3.2.3 **NTP Page**

To maintain proper log records and have good reference on timestamp, NTP is used to synchronize the time from network time server. A proximity time is also been recorded every 10 minutes. This is a quick time adjustment on next boot up prior to the network is ready.

| 👼 🗅 192.168.87.228 ×                                               |                        |                |
|--------------------------------------------------------------------|------------------------|----------------|
| $oldsymbol{\epsilon}  ightarrow oldsymbol{C}$ (i) Unsafe   192.168 | .87.228                |                |
|                                                                    |                        |                |
| STATUS                                                             | NTP Settings           |                |
| WAN<br>NTP                                                         | NTP Server 1 IP/Domain | 0.pool.ntp.org |
| Management                                                         | NTP Server 2 IP/Domain | 1.pool.ntp.org |
| LRR Log                                                            | NTP Server 3 IP/Domain | 2.pool.ntp.org |
|                                                                    | NTP Server 4 IP/Domain | 3.pool.ntp.org |
|                                                                    | NTP Server 5 IP/Domain | 2.pool.ntp.org |
|                                                                    | Ар                     | ply            |
|                                                                    |                        |                |

In this page, at most 5 NTP servers can be set for time synchronization. At least one server should be set in order to have NTP working properly. Un-used server settings could be left as blank. You need to click on [Apply] button for any changes to take effect immediately.

As showed in the above picture, the default value uses NTP POOL project (http://www.pool.ntp.org) configuration which automatically select nearest time server to use.

For a device installed used a private network (or Intranet) and access to Internet is not available, you have to set a local/ internal time server and clear other x.pool.ntp.org settings to save the query to unknown FQDN name in settings.

The default poll time of NTP service is a random value from 64-1024 seconds.

### 3.2.4 Management Page

Firmware upgrade via web interface is available. And, a factory reset facility can be used once device entered an abnormal state. After reset, the device will be configured to a default value.

| $oldsymbol{\epsilon}  otriangle O = oldsymbol{C}$ (i) Unsafe   192.168. | 87.228                      |
|-------------------------------------------------------------------------|-----------------------------|
|                                                                         | Finmwara Ungrada            |
| STATUS                                                                  | Firmware Opgrade            |
| WAN                                                                     | Choose Files No file chosen |
| NTP                                                                     | Upgrade                     |
| Management                                                              |                             |
| LRR Log                                                                 | <b>Factory Reset</b>        |
|                                                                         | Reset                       |

#### Firmware upgrade

Before performing FW upgrade, please check the **Status** page for current firmware version. You need to be aware that only firmware for the same product could be used. Using invalid firmware or firmware from other products will get a "FW Upgrade Fail" message.

The firmware file usually had a name in following format:

FW\_<date code>\_TI1003TP

where <date code> is the release date of this firmware. You may refer the release note for version information.

For firmware upgrade, first use [Browse...] button to select firmware file, then press [Upgrade] to start the upgrade process. After a success upgrade, the device will reboot automatically.

#### **Factory reset**

If the device is not function as expected, or the release note of new firmware request to do a factory reset due to configuration adjustment, you may use [Reset] to reset all configurations to default value of firmware. After completion of reset operation, a message "Factory reset is done!! Waiting for rebooting..." will be shown and the device reboots automatically.

## 3.2.5 LRR Log Page

With integrated ThingPark Wireless client application – LRR, both LoRa traffic and control can be observed via the application log. This page provides an easy way to do filtering, selection and saving on the log.

| 👼 🗋 192.168.87.228 🛛 🗙  |                                                                                                    | ×       |
|-------------------------|----------------------------------------------------------------------------------------------------|---------|
| ← → C 🛈 Unsafe  192.168 | .87.228 🖈                                                                                                    |         |
|                         |                                                                                                    |         |
| STATUS                  | LRR Trace Log                                                                                                    | <b></b> |
| WAN                     |                                                                                                    |         |
| NTP                     | UIC 2017/05/05 09:57:50 Mon O Tue O Wed O Thu O Fri O Sat O Sun                                                                                                    |         |
| Management              | Filter command                                                                                                    |         |
| LRR Log                 | Apply                                                                                                    |         |
| 2                       | Download                                                                                                    |         |
|                         | ######################################                                                                                                    |         |
|                         | 09-40.03.354 (7774) [mani.c.2287] DTC synchro a=0 c=006 s=002 uch=0.329728 dch=0.00000<br>usub=1.428821 dsub=0.00000<br>usub=1.428821 dsub=0.00000<br>usub=1.612004 dsub=0.00000<br>usub=1.612004 dsub=0.00000<br>usub=1.612004 dsub=0.00000<br>usub=1.612004 dsub=0.00000<br>usub=1.428821 dsub=0.000000<br>usub=1.428821 dsub=0.000000<br>usub=1.428821 dsub=0.000000<br>usub=0.03355 (7774) [mani.c.2287] DTC synchro a=0 c=004 s=002 uch=0.183182 dch=0.000000<br>usub=1.428821 dsub=0.000000<br>09-40.03.355 (7774) [mani.c.2287] DTC synchro a=0 c=000 s=000 uch=0.00000 dch=0.000000<br>usub=0.000000 dsub=0.000000<br>09-40.03.655 (7774) [mani.c.2287] DTC synchro a=0 c=000 s=000 uch=0.00000 dch=0.000000<br>usub=0.00000 dsub=0.000000<br>09-40.03.655 (7774) [mani.c.2287] DTC pisconnected on RTU(0x6a710.lrc1-eu thingpark.com.2404) fd=6<br>com=1 connection closed (cot)<br>09-40.03.655 (7774) [mani.c.2383] Lap reset full on RTU(0x6a710.lrc1-eu thingpark.com.2404) fd=6<br>09-40.13.194 (7774) [xlap.c:1501] keep DNS resolution 'lrc1-eu thingpark.com.2404) fd=6<br>09-40.13.194 (7774) [xlap.c:1623] connect in progress on RTU(0x6a710.lrc1-eu thingpark.com.2404) fd=6<br>09-40.13.194 (7774) [xlap.c:1623] connect in progress on RTU(0x6a710.lrc1-eu thingpark.com.2404) fd=6<br>09-40.13.194 (7774) [xlap.c:1148] connect accepted on RTU(0x6a710.lrc1-eu thingpark.com.2404) fd=6<br>09-40.13.571 (7774) [xlap.c:1148] connect accepted on RTU(0x6a710.lrc1-eu thingpark.com.2404) fd=6<br>09-40.13.571 (7774) [xlap.c:1148] connect accepted on RTU(0x6a710.lrc1-eu thingpark.com.2404) fd=6<br>09-40.13.571 (7774) [xlap.c:140] LAP LRC TCN<br>09-40.13.571 (7774) [mani.c:2183] LAP LRC TCN<br>09-40.15.573 (7774) [mani.c:218] LAP LRC TCN<br>09-40.15.582 (7774) [mani.c:218] LAP LRC TCN<br>09-40.15.836 (7774) [mani.c:218] LAP LRC TCN<br>09-40.15.836 (7774) [mani.c:218] LAP LRC TCN<br>09-40.15.836 (7774) [mani.c:218] LAP LRC TCN<br>09-40.15.836 (7774) [mani.c:218] LAP LRC STARTED<br>09-40.15.836 (7774) [mani.c:218] LAP LRC STARTED<br>09-40.15.836 (7774) [mani.c:218] JCM Schesend Inrid=0x0000000 |         |

On page loading, the current date information of device is shown before the radio selection, and week day of today is selected as default. Since LRR log on device is preserved as the last 7 week days, please do selection before further operation if you want to view log of other past day,.

#### View log in web browser

The <u>Filter command</u> controls a simple content filter in log, you may enter keyword (case sensitive) to it, and only a line contained such keyword will be displayed. If keyword contained white space, double quota (") must be used around the whole key word. You will still need to enter "" in <u>Filter command</u> to display full log without filtering.

After all, press [Apply] button and the log content will be displayed below. And, log output may be truncated if it was too large for browser to show.

#### Download log as a file

After selected week day, you can use [Download] button to download log of selected day to a file. The <u>Filter command</u> is not used, since full log is retrieved.

## 4. Warranty Coverage

The ufiSpace Gateway comes with a 3-year limited hardware warranty.

The LoRa® name and associated logo are trademarks of Semtech Corporation or its subsidiaries. Semtech, the Semtech logo and LoRa® are registered trademarks of Semtech Corporation. LoRaWAN™ is a trademark of Semtech Corporation.

## 5. Administrator Card

Every outdoor LoRa Gateway is produced with a unique password for supplying better security. You may need to cut following information and keep it in a safe place.

| TOULGOOF LORA Galeway |
|-----------------------|
|-----------------------|

BS ID: 46584253xxxxxxx Web login username: bsconfig Web login password: aup6g/t;3 Console login username: mlbadmin Console login password: xm3zj4yji4

#### [Security Constraint on Actility Customized Build]

The outdoor LoRa Gateway with Actility customized build limited the access to gateway. You

-----

have to configure your PC/NB with

IP address: 94.23.12.15

Netmask: 255.255.255.0

and setup a DHCP server with following settings:

Pool Range: 94.23.12.16-20

Netmask: 255.255.255.0

Def Gateway: 94.23.12.15

to let gateway to have IP in 94.23.12.x net for direct access.

After gateway booted and acquired IP from DHCP server, use SSH connection from PC/NB with console access information. After login, run

#### firewall-reset.sh

then you can use web interface on gateway.